8.12.2020

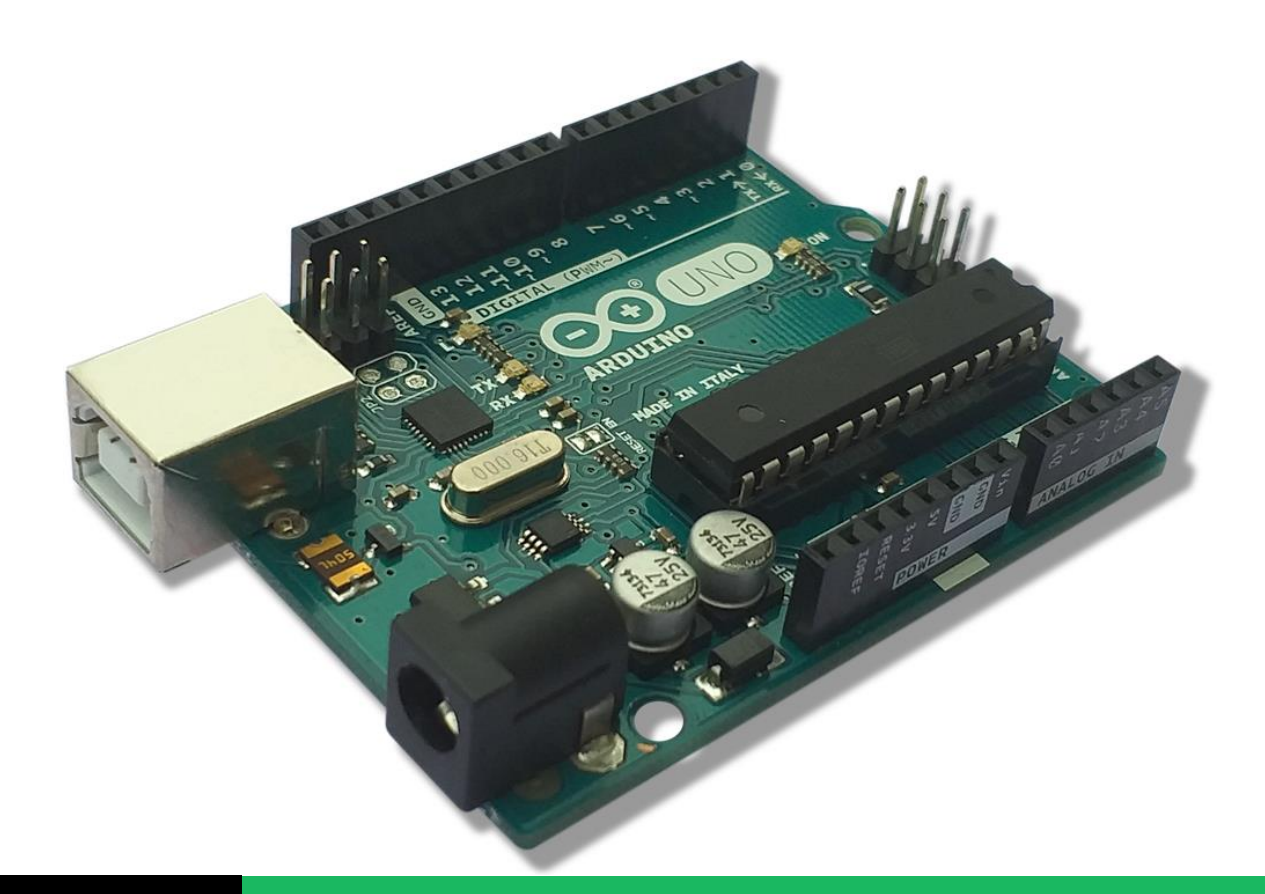

Erik Bartmann

# DIE ONLINE-ENTWICKLUNGSUMGEBUNG ARDUINO CREATE

Version 2.0 | Erik Bartmann

## Einleitung

Um mit den Mikrocontrollerboards von Arduino kommunizieren zu können, ist es erforderlich, die Arduino-Entwicklungsumgebung zu installieren. Natürlich gibt es auch andere Tools, die das ermöglichen, doch für einen Einsteiger ist es aus meiner Sicht ratsam, diese Entwicklungsumgebung zu nutzen. Zudem ist es möglich, Erweiterungen zu installieren, um mit Arduino fremden Boards wie z.B. dem ESP8266 oder ESP32 zu experimentieren. Dieses Tutorial beschreibt die einzelnen Schritte, um die Online-Entwicklungsumgebung Arduino-Create zu nutzen. Im Anschluss kann die Programmierung über gängige Internet-Browser wie Firefox oder Chrome erfolgen.

# Die Schritte zur Nutzung der Online-Entwicklungsumgebung Arduino-Create

Die Internetadresse der Online-Entwicklungsumgebung Arduino-Create lautet:

#### https://create.arduino.cc/editor

Im Anschluss kann ein entweder schon vorhandenen Account genutzt oder ein neuer Account erstellt werden. Ich zeige hier nun die einzelnen Schritte zur Erstellung eines neuen Accounts.

#### Schritt 1: Anlegen eines neuen Arduino-Create Accounts

Nach dem Anklicken des gezeigten Links kann entweder ein vorhandener Google- oder Apple-Account genutzt werden. Ich zeige hier jedoch die Variante für das Anlegen eines neuen dedizierten Arduino-Accounts. Klicke dazu auf den Schriftzug *Create one* in der rechten unteren Ecke.

| Sign in to Ardu                | ino      |                    |  |
|--------------------------------|----------|--------------------|--|
| Username or Email *            | 0        |                    |  |
| Password *                     | ð        |                    |  |
| Forgot your password?          | SIGN IN  |                    |  |
| Don't have an account yet? Cre | ate one. | Das Erzeugen eines |  |
|                                | 5        | neuen Account      |  |

Abbildung 1 Das Erzeugen eines neuen Arduino-Accounts auswählen

#### Schritt 2: Angabe des Geburtsdatums

Im nächsten Schritt wird das Geburtsdatum erwartet. Hier muss jeder selbst entscheiden, was der den sammelwütigen Internetfirmen anbietet.

| Enter | Sign up to a            | Arduin<br>elow to cor | 10<br>ntinue. |
|-------|-------------------------|-----------------------|---------------|
|       | Birthday *<br>20 / 02 / | 2001                  |               |
|       |                         | NEXT                  |               |

Abbildung 2 Die Angabe des Geburtsdatums

Nach einem Klick auf die Next-Schaltfläche geht es weiter zum nächsten Schritt.

#### Schritt 3: Accountdetails angeben

Jetzt sind die Emailadresse, ein Benutzername und ein Passwort einzugeben, damit der Arduino-Account letztendlich angelegt werden kann.

| Enter your email *<br>erik.bartmann@yahoo.de<br>Choose a username *<br>Schmullus                    | e             |  |
|----------------------------------------------------------------------------------------------------|---------------|--|
| Choose a username *<br>Schmullus                                                                    |               |  |
|                                                                                                    | 6             |  |
| Choose a password *                                                                                 | 0             |  |
| Minimum 8 characters long                                                                           |               |  |
| I have read the Privacy Policy and accept the Terms I would like to receive the Arduino newsletter. | of Service *  |  |
| I would like to receive emails about special deals an offers.                                       | nd commercial |  |
| I want to see personalised commercial offers based browsing and purchasing behaviour.               | t on my       |  |

Abbildung 3 Die Angabe von Email, Benutzername und Passwort

Nach einem Klick auf die *Sign up*-Schaltfläche wird die Anlage des Arduino-Accounts abgeschlossen und wenn alles gut gegangen ist, erscheint die Profilseite, wo die Account-Settings und andere Details noch angepasst werden können. Eine Bestätigungsmail sollte dann an die angegebenen Email-Adresse versendet worden sein, die es noch zu bestätigen gilt.

| Change Profile Pic                                                                                           | Schmullus<br>Add your social info, your bio and<br>community know what you are into<br>ADD PERSONAL INFO | website. Let the<br>o! |
|----------------------------------------------------------------------------------------------------|----------------------------------------------------------------------------------------------------|------------------------|
| ACCOUNT SETTINGS<br>Email erik.bartmann@yahoo.de Change                                                      | FORUM SETTINGS                                                                                           | Edit                   |
| Password ********* Change                                                                                    | STORE                                                                                                    | View Your Orders       |
| If you wish to delete your Arduino account click<br>here.<br>A confirmation link will be sent to your email. |                                                                                                    |                        |

Abbildung 4 Die Account-Settings

#### Schritt 4: Web-Editor öffnen

Nun ist es an der Zeit, den eigentlichen Web-Editor zu öffnen, was über die Auswahl der Optionen in der rechten oberen Ecke erfolgt. bei einem Mausklick auf die 9 kleinen Punkte öffnet sich ein Auswahldialog, der unter anderem den Web Editor anbietet, der ausgewählt werden muss.

|                        | Option        | nen |
|------------------------|---------------|-----|
| Q Search on Arduino.cc |               | 8   |
| Veb Editor             | IoT Cloud     |     |
| Manager for Linux      | Digital Store |     |

Abbildung 5 Den Web-Editor starten

Jetzt könnte es schon fast losgehen, doch es fehlt noch eine Kleinigkeit.

## Schritt 5: Plugin installieren

Nachdem der Editor für die Eingabe des Sketch-Codes zu sehen ist, erscheint nach kurzer Zeit rechts oben ein Warnhinweis.

|                                                                                 |             | and a second second point | reconnect. HELP |  |
|---------------------------------------------------------------------------------|-------------|---------------------------|-----------------|--|
| sketch_jul29a.inc                                                               | ReadMe.adoc | -                         |                 |  |
| 1 + /*<br>2 */<br>4<br>5 + void setup() {<br>6<br>7 }<br>8<br>9 + void loop() { |             |                           |                 |  |

Abbildung 6 Es wurde kein Plugin gefunden

Die Meldung besagt, dass ein Plugin zur Kommunikation der Web-Anwendung mit dem Arduino-Board vorhanden ist. Doch Hilfe ist unterwegs. Klicke auf die grüne Help-Schaltfläche, die rechts oben zu sehen ist. Der folgende Dialog erscheint unmittelbar.

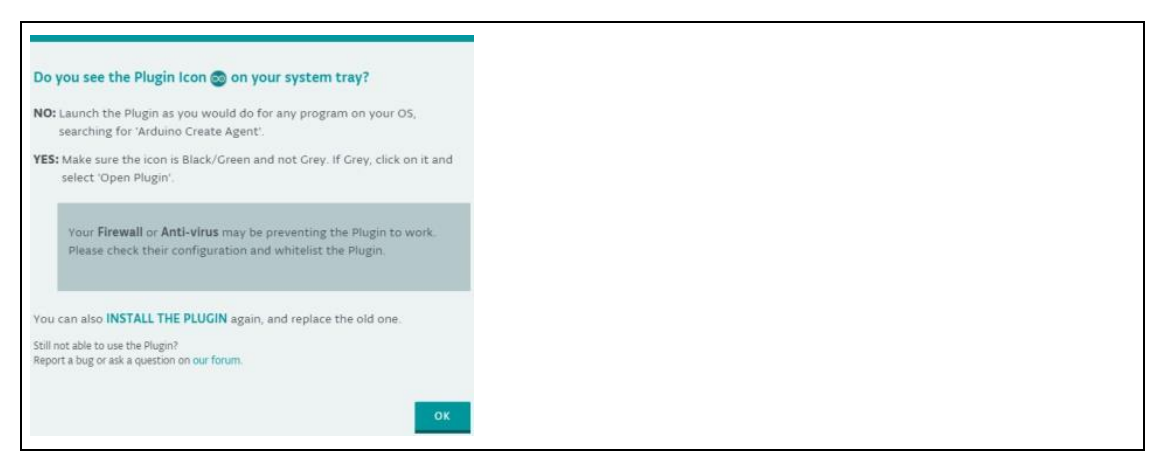

Abbildung 7 Der Help-Dialog

Es wird die Frage gestellt, ob das Plugin-Symbol (Icon) im System-Tray zu sehen ist. Bei mir ist das nicht der Fall und bei dir wird es sicherlich ähnlich ausschauen.

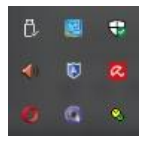

Um das Plugin zu installieren, gehst du wie folgt vor. Klicke auf den Schriftzug INSTALL THE PLUGIN.

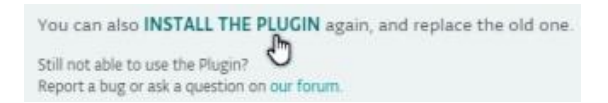

Du wirst auf eine andere Internetseite weitergeleitet.

https://create.arduino.cc/getting-started/plugin/welcome

Dort musst du dann die erforderlichen Einzelschritte nacheinander ausführen.

|--|

Abbildung 8 Plugin-Installation I

Klicke auf die *Start*-Schaltfläche und folge den Anweisungen, die dort zu sehen sind. Im nächsten Schritt klickst du auf die *Download*-Schaltfläche, um darüber das Plugin für deinen Browser im Dateisystem zu speichern.

| DOWNLOAD                                                             | THE ARDUINO PLUGIN FOR WINDOWS                                                                                                    |
|----------------------------------------------------------------------|----------------------------------------------------------------------------------------------------|
| SETUP STEPS 1. DOWNLOAD PLUGIN 2. INSTALL PLUGIN 3. CONGRATULATIONSI | с кетснвоок                                                                                                    |
|                                                                      | You need to download and install the Arduino Plugin to be able to upload<br>sketches from Arduino Create to your board. Please note that you have to be<br>Administrator of your system to install the Plugin. Administrative privileges<br>aren't required for MacOS El Capitan or an earlier version.<br>Source code for the Arduino plugin is available on <b>GitHub</b> |
|                                                                      | SKIP DOWNLOAD                                                                                                    |

Abbildung 9 Plugin-Installation II

Während du die Setup-Datei für das Plugin ausführst und es damit installierst, wartet die Browseranwendung auf die Rückmeldung des Plugins.

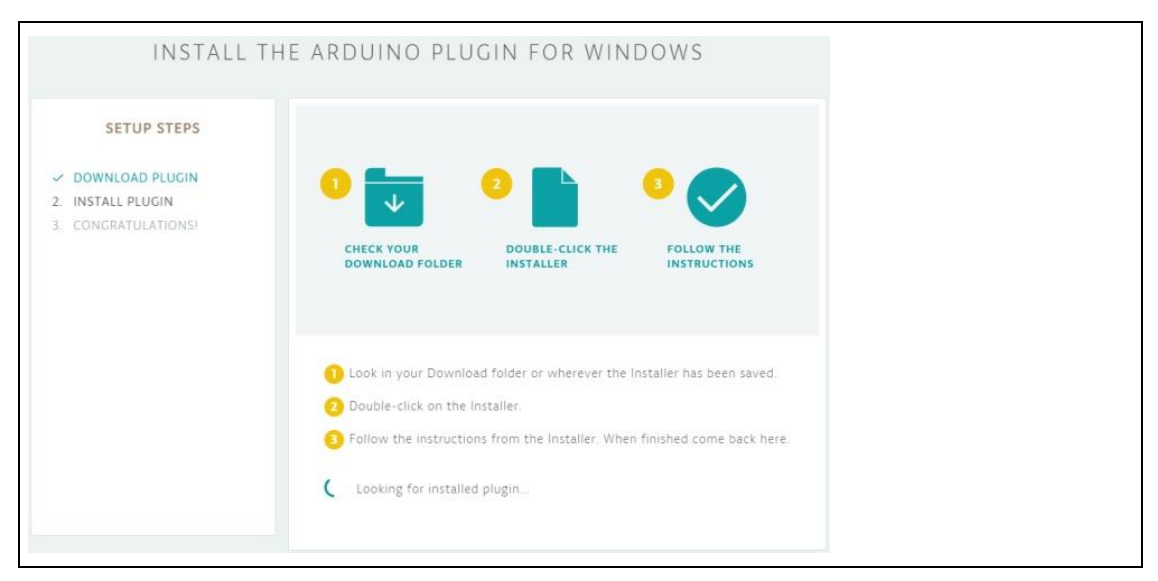

Abbildung 10 Plugin-Installation III

Wurde das Plugin erkannt, wird das durch eine entsprechende Rückmeldung signalisiert.

|                                                                            | PLUGIN CORREC                                                                                     | CTLY INSTALLED                                                                                              | )!                                                                                        |      |
|----------------------------------------------------------------------------|---------------------------------------------------------------------------------------------------|----------------------------------------------------------------------------------------------------|-------------------------------------------------------------------------------------------|------|
| SETUP STEPS<br>DOWNLOAD PLUGIN<br>2. INSTALL PLUGIN<br>3. CONGRATULATIONSI |                                                                                                   | 000<br>Nation                                                                                               | ARDUINO CREATE PLUG<br>TRAY ICON                                                          | IN   |
|                                                                            | You should now i<br>Desktop. Click on<br>Create webpage.<br>If you happen to<br>any other applica | see the Arduino Create icon o<br>n the tray icon to pause the p<br>close the plugin, you can reli<br>ation. | on the bottom bar of your<br>lugin or to visit the Arduino<br>aunch the plugin as you woo | uld  |
|                                                                            |                                                                                                   |                                                                                                    | I                                                                                         | NEXT |

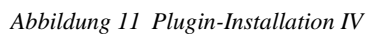

Nun ist ebenfalls im System-Tray das entsprechende Arduino-Icon zu sehen.

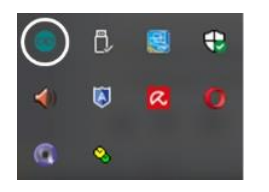

Nach einem Klick auf die Next-Schaltfläche wird der Installationsprozess abgeschlossen.

| CONG                                                                                        | RATULATIONS! YOU'RE ALL SET.                                                                                                 |
|---------------------------------------------------------------------------------------------|----------------------------------------------------------------------------------------------------|
| SETUP STEPS <ul> <li>DOWNLOAD PLUGIN</li> <li>INSTALL PLUGIN</li> </ul> 3. CONGRATULATIONS! |                                                                                                    |
|                                                                                             | The Arduino Create Plugin has been installed correctly and it's up and running! Go the the <b>Web Editor</b> and try it out! |
|                                                                                             | GO TO WEB EDITOR                                                                                                    |

Abbildung 12 Plugin-Installation V

Über einen Klick auf die *GO TO WEB EDITOR*-Schaltfläche gelangst du wieder in deinen Web-Editor und es kann losgehen. Doch etwas fehlt noch. Woher soll das Plugin "wissen", an welchem COM-Port sich das Arduino-Board befindet und das dein verwendetes Board auch wirklich der Arduino-Uno ist? Diesen letzten Schritt musst du wohl oder übel noch ausführen. Über die Drop-Down-Liste kannst du das richtige Board am erkannten COM-Port auswählen und dann kann es wirklich losgehen.

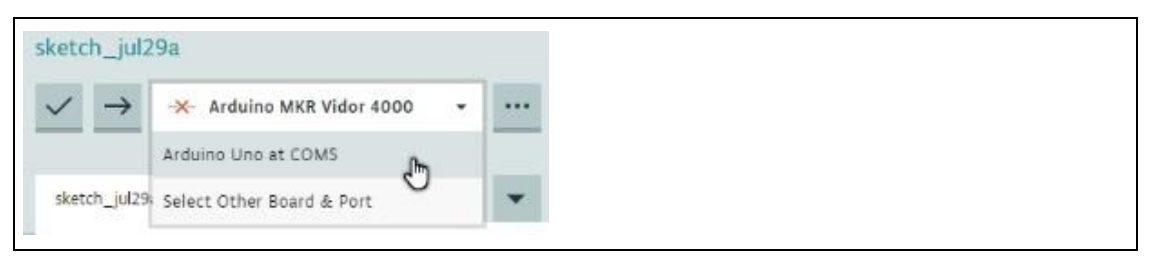

Abbildung 13 Die Auswahl des Arduino-Uno am erkannten COM-Port

## Schritt 6: Einen ersten Beispiel-Sketch hochladen

Um zu sehen, dass auch wirklich alles funktioniert, schlage ich vor, den Basic-Sketch **Blink** aus den Beispielen auszuwählen und auf das Arduino-Board hochzuladen. Dieser Sketch benötigt weder externe Bauteile noch Kabel. Er veranlasst die auf dem Arduino-Uno-Board eingebaute LED *L* im Sekundentakt blinken zu lassen.

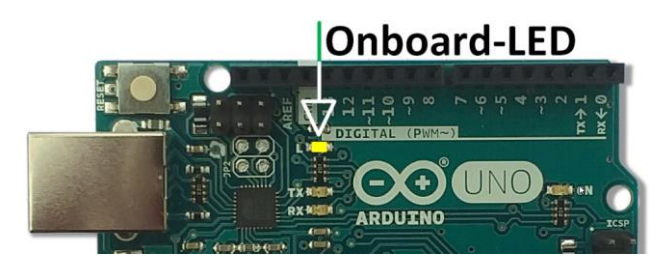

Auf der folgenden Abbildung sind die einzelnen Schritte von 1 bis 4 markiert.

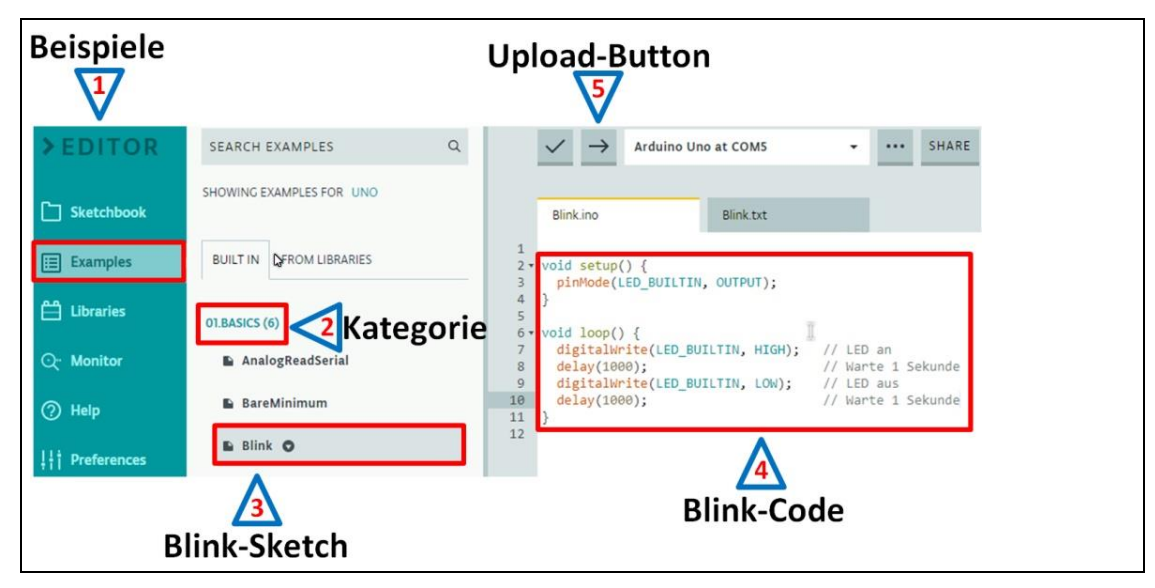

Abbildung 14 Die Auswahl und der Upload eines Sketches

- 1. Beispiel-Ordner (Examples) auswählen
- 2. Beispiel-Kategorie wählen
- 3. Blink-Sketch wählen
- 4. Anzeige des Blink-Sketch-Codes
- 5. Schaltfläche zum Hochladen (Upload) des Sketches

Während des Uploads werden im unteren Bereich Status-Informationen während des Upload-Vorgangs zur Anzeige gebracht.

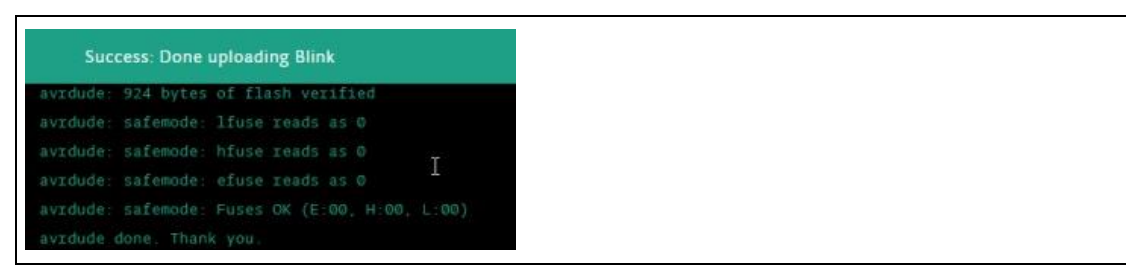

Abbildung 1 Die Statusmeldungen während des Upload-Vorgangs

Wenn am Ende in der grünen Kopfzeile am Anfang *Success* (Erfolg) steht, dann ist alles gut gelaufen.

Danach ist alles so weit vorbereitet, dass der Spaß beginnen kann. Für weitere Hinweise verweise ich auf meine Bücher oder meine Internetseite unter

https://erik-bartmann.de/

Ich wünsche Frohes Frickeln!

Enh Bartanaun